# Historical data list setting steps

### -、Set the record buffer

Open the application—set the working parameters(F7) **Solution**, select the record buffer, this case is set as follows:

| m. set Network                                  | set Alarm/Other Fig                            | gure/Language                       |
|-------------------------------------------------|------------------------------------------------|-------------------------------------|
| <b>General</b><br>HMI PRM: N<br>Usb Disk Dat Pe | <b>АТБО7ОН (800*480) -</b><br>rmis.: Super - Г | HMI Match Select Table<br>Link2 Use |
| Linkl Set u                                     | p                                              |                                     |
| Port: COM1                                      | <ul> <li>Device ty CoolMay F</li> </ul>        | PLC (2N) 🗾                          |
| Rate: 9600                                      | ▼ Timeout: 200 ms                              | Equipment 1                         |
| CheckBit: Even                                  | ▼ Dat Bits: 7 b ▼                              | Stop bit: 1 b 💌                     |
| Attempts 1 <mark>8</mark>                       | Fast reading 0                                 | Data leng 0                         |
| Link2 Set u                                     | p                                              |                                     |
| Port: COM2                                      | Device ty Mitsubish                            | ni FX2N 🔽                           |
| Rate: 9600                                      | Timeout: 200 ms                                | Equipment 0                         |
| CheckBit: Even                                  | Dat Bits: 7 b                                  | Stop bit: 1 b 💌                     |
| Attempts 18                                     | Fast reading 0                                 | Data leng 0                         |
|                                                 |                                                |                                     |

| Network set  | Ala   | rm/Other   | Fi   | gure/ | Langua | age l  | Recor  | d but | ffer    |      | • • |
|--------------|-------|------------|------|-------|--------|--------|--------|-------|---------|------|-----|
| Buffer# Data | sourc | eD Trigger | flag | #ach  | leng   | tTotal | sum Ai | ito s | top Rec | ordi | ng  |
| 🔽 Record 10  | \$    | 0          | \$   | 6     | •      | 10000  | \$     | Г     | 10      | \$   | Sec |
| 🗆 Record 🖸   | \$    |            | •    | 1     | \$     | 1      | \$     |       | 10      | \$   | Sec |
| 🗆 Record 🛛   | \$    |            | \$   | 1     | -      | 1      | \$     | Г     | 10      | \$   | Sec |
| 🗆 Record 🖸   | \$    |            | \$   | 1     | •      | 1      | \$     |       | 10      | \$   | Sec |
| 🗆 Record 🛛   | \$    |            | \$   | 1     | \$     | 1      | \$     | Г     | 10      | \$   | Sec |
| 🗆 Record 🛛   | •     |            | •    | 1     | \$     | 1      | \$     |       | 10      | \$   | Sec |
| 🗆 Record 🛛   | \$    |            | •    | 1     | \$     | 1      | \$     | Г     | 10      | \$   | Sec |
| 🗆 Record 🛛   | •     |            | \$   | 1     | \$     | 1      | \$     |       | 10      | \$   | Sec |
| Record O     | \$    |            | \$   | 1     | \$     | 1      | \$     | Г     | 10      | \$   | Sec |
| 🗆 Record 🛛   | \$    | <b>F</b> 0 | \$   | 1     | \$     | 1      | \$     |       | 10      | \$   | Sec |
| Record O     | \$    |            | \$   | 1     | \$     | 1      | \$     | Г     | 10      | \$   | Sec |
| 🗆 Record 🛛   | \$    |            | \$   | 1     | \$     | 1      | \$     |       | 10      | ¢    | Sec |
|              |       |            |      |       |        |        |        |       |         |      |     |

Buffer# 1

1. Buffer# Record : A recording area can record up to 10 16-bit registers or 5 32-bit registers for a total of 12 recording areas. However, due to limited memory, it is not recommended to record

too much register data; [ this case only checks the record 1 ]

## Data sourc

2. Data sources  $D^{l}$  : Indicates the first address of the recorded register; this case is set as D10

Trigger flag

| <b>General</b><br>HMI PRM:<br>Usb Disk Dat F | MT6070H (800*480<br>Permis. : Super | ) - HMI M<br>r - Link2 | atch Select T<br>2 Use | able       |
|----------------------------------------------|-------------------------------------|------------------------|------------------------|------------|
| Linkl Set                                    |                                     |                        |                        |            |
| Port: COM1                                   | Device ty                           | CoolMay PLC(2N)        |                        | -          |
| Rate: 9600                                   | ▼ Timeout:                          | 200 ms                 | Equipment 1            |            |
| CheckBit: Even                               | ▼ Dat Bits:                         | 7 b 💌                  | Stop bit: 1 b          | . <b>•</b> |
| Attempts 18                                  | Fast read                           | ing 5 🔹                | Data leng-20           | \$         |
| Link2 Set                                    | up                                  |                        |                        |            |
| Port: COM2                                   | Device ty                           | Mitsubishi FX2N        | 1                      | <b>_</b>   |
| Rate: 9600                                   | ▼ Timeout:                          | 200 ms                 | Equipment 0            |            |
| CheckBit: Even                               | T Dat Bits:                         | 7 в 💌                  | Stop bit: 1 b          | -          |
| Attempts 18                                  | Fast read                           | ing 0                  | Data leng 0            | \$         |

The address of the trigger flag corresponds to D5.0; If the M0 is used as the trigger flag in the PLC, the program in the PLC is written as follow:

|   | M8000 |       |        |    |   |
|---|-------|-------|--------|----|---|
| 0 |       | MOV   | K1MO   | D5 | 1 |
| Ĭ |       | Linov | ITTINO | DO |   |

It means the status of M0 is given to D5.0.

And note: the register to be recorded and saved also needs to be placed in the fast read area. The fast reading area is set to D5, and the data length is set to 20, indicates that the fast read area contains 20 registers of D5-D24, which contains four registers D10, D11, D12, and D14 of the current program to be recorded.

#ach leng

4、 Each length 6 主 : Indicates that several registers can be recorded, and up to 10 16-bit

registers or 5 32-bit registers can be recorded; **[** this case is set to 6, record two 16-bit data (D10, D11) in the history curve and two 32-bit data in the history data list (D12, D14) **]** 

| Total | sum A     |
|-------|-----------|
|       | D Cont as |

5、Total sum 10000 : Indicates the total number of records of data, up to 10,000; [this case is set to 10000]

6. Auto stop : It means that after the total number of records is recorded, it can be automatically stopped or automatically overwritten. The check is automatic stop, and the uncheck is automatic overwritten. [this case is set to automatic overwritten]

pRecording in

7、Recording interval 10 Sec. : Indicates that the save can be triggered at intervals, the record interval is in seconds S, and the record buffer can only save data by trigger flag or record interval. [This case has been triggered with a trigger flag, so the recording interval does not need to be set.]

#### $\Box$ Set the history data list

o stop:

1. Add historical data list components

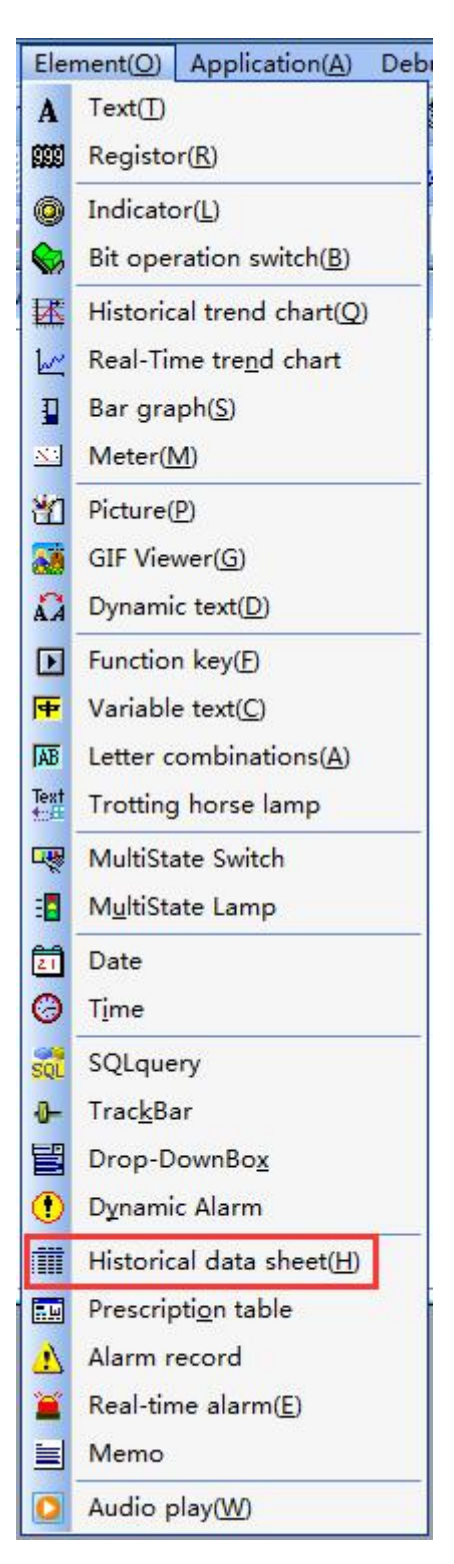

2. The basic properties of the record buffer # select 1, the table refresh flag # select 0, the current record number \$ W1000, you can change it by yourself (how many pens does touch screen internal register display), the maximum number of records changed to 10000, if No password , protection is selected no;

| Historical data list a                                               | Basic attri Colu 1 Colu 2                                                                                                 | Colu 3 Colu 4                                            |
|----------------------------------------------------------------------|----------------------------------------------------------------------------------------------------|----------------------------------------------------------|
| Left: 118<br>Top: 92<br>Property<br>Wide: 302<br>High: 180<br>Backg: | Record buffer 1 •<br>Table refresh 0 •<br>Current recor 1000 \$ 32bit<br>Maximum recor 10000 \$<br>Display mode: Antito • | Display fq8X16 💌<br>Table coluUse 💌<br>Table lineNo us 💌 |
|                                                                      |                                                                                                    | Confirm(Y) Cancel(N)                                     |

2. The first column is the date, which can change the font color and column width more basic information;

| Positi<br>Locked<br>Left: 118                                 | Basic attri <b>Colu 1</b> Colu<br>[Display t:Languag 日期                                                                                                    | 2 Colu 3 Colu 4 🛛 📥                                            |
|---------------------------------------------------------------|----------------------------------------------------------------------------------------------------|----------------------------------------------------------------|
| Top: 92 🔹<br>Property<br>Wide: 302 🔹<br>High: 180 🔹<br>Backg: | Languag Date<br>Time format<br>C HH: MM:SS<br>C YYYY-MM-DD<br>C YYYY-MM-DD HH: MM:SS<br>C YYYY-MM-DD-HH: MM:SS<br>F YYYY-MM-DD/HH: MM:SS<br>C YYYY-MM-DD HH: MM:SS | Font colo:<br>Col width 🔂 🌩<br>Align mod Left 💌<br>🔽 Show this |

3 . In the second column, the data position is 0, that is D10, and the data type is 16 bits;

| Positi<br>Locked<br>Left: 47 🔹<br>Top: 52 🔹 | Colu 1 <b>Colu 2</b> Colu 3 C<br>[Display t:Languag No.<br>Languag NO. | olu 4 Colu 5 Colu 6 💶 🕨       |
|---------------------------------------------|------------------------------------------------------------------------|-------------------------------|
| Property<br>Wide: 520                       | Data positi 0 🗘<br>Data type: 16 Bit 💌                                 | Font colo:                    |
| High: 301 🛊<br>Backg:                       | Data format Usigned 💌<br>Integer: 3 🜩<br>Decimal dig:0 🜩               | Align mod Left<br>▼ Show this |

. In the third column, the data position is 1, that is D11, the data type is 16 bits;

| Positi Colu 1 Colu<br>Locked [Display t: La<br>Ton: 52                      | 2 <b>Colu 3</b> Colu<br>nguag Number<br>nguag Number | 14 Colu 5 Colu 6 🖪              | • |
|-----------------------------------------------------------------------------|------------------------------------------------------|---------------------------------|---|
| Property<br>Wide: 520                                                       | Ĵ Bit ▼                                              | Font colo:                      |   |
| High: 301 🔹 Data format U<br>Backg: 💽 🔽 Integer: 9<br>Grid: 💽 Decimal dig 0 | nsigned 💌<br>🜩                                       | Align mod Left ▼<br>▼ Show this |   |

. In the fourth column, the data position is 2, that is D12, and the data type is 16 bits;

| Positi<br>Locked<br>Left: 47 🔹<br>Top: 52 🔹 | Colu 1 Colu 2 Colu 3 C<br>[Display t:Languag Good<br>Languag Good | olu 4 Colu 5 Colu 6 🔺         |
|---------------------------------------------|-------------------------------------------------------------------|-------------------------------|
| Property<br>Wide: 520                       | Data positi 2 🗘<br>Data type: 16 Bit 💌                            | Font colo:                    |
| High: 301 🔹<br>Backg:                       | Data format Unsigned -<br>Integer: 9 -<br>Decimal dig:0 -         | Align mod Left<br>▼ Show this |

6 . In the fifth column, the data position is 3, that is D13, and the data type is 16 bits;

| Positi<br>Locked<br>eft: 47                      | Colu 1 Colu 2 Colu 3 (<br>[Display t: Languag Inferio | Colu 4 Colu 5 Colu 6 💶 |
|--------------------------------------------------|-------------------------------------------------------|------------------------|
| op:   <sup>52</sup> 💌<br>Property<br>Fide: 520 📤 | Data positi 3 🔶<br>Data type: Float 💌                 | Font colo:             |
| ligh: 301 🔹                                      | Data format Unsigned  Integer: 5                      | Align mod Left 💽       |
| rid:                                             | Decimal dig v                                         |                        |

Note: One 16-bit register occupies one data location, and one 32-bit register occupies two data locations.

7、 Add the record buffer #01 cleared function key:

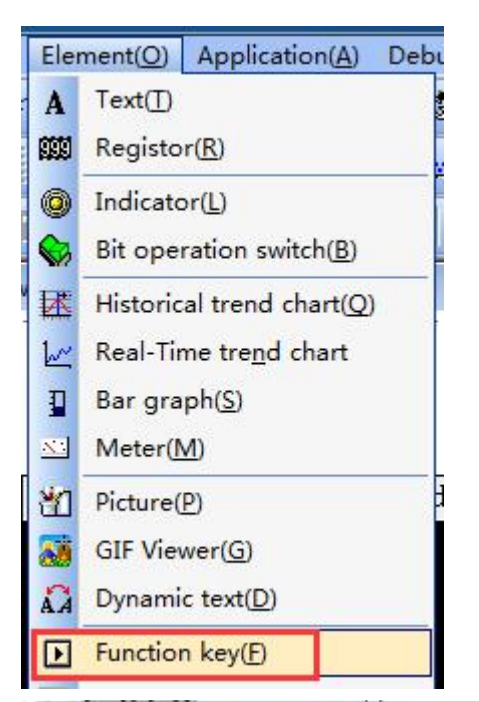

| Position<br>Locked | Basic<br>Transpar Lang     | uag Clear #1                                                                    | - |
|--------------------|----------------------------|---------------------------------------------------------------------------------|---|
| eft: 501 🚖         | Touch efi Lang             | uag FunKey                                                                      | - |
| op: 157 🚖          | Set format                 | Senior Function                                                                 |   |
| roperty            | Borde luxury 💌             | Record buffer #01 clea 💌                                                        |   |
| ide: 55 🌢          | Font: 8X16 -               | Record buffer #01 clean                                                         |   |
| ligh: 25 🚖         | Align Midd 💌               | Record buffer #03 clear<br>Record buffer #04 clear                              |   |
| ackg:              | Effec Level:Gent           | Record buffer #05 clean                                                         |   |
| rosp:              | C Basic fun<br>G Senior fu | Record buffer #06 clean<br>Record buffer #07 clean<br>Record buffer #08 clean - |   |
|                    |                            |                                                                                 |   |

Add the register that needs to be stored D10-D13:

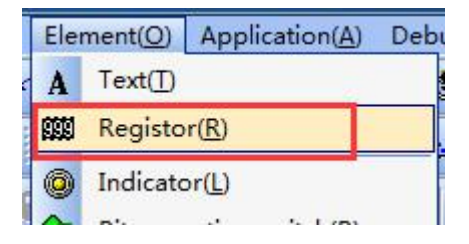

| Reg attribute                                                                                                    |                                                                                                    | <b>X</b>                                                      |
|----------------------------------------------------------------------------------------------------|----------------------------------------------------------------------------------------------------|---------------------------------------------------------------|
| Position<br>Locked<br>Backg tra<br>Left: 525 \$<br>Top: 122 \$<br>Property<br>Wide: 42 \$<br>High: 22 \$<br>Backg: \$<br>Prosp: \$ | Reg<br>Chann conn: Link 1 V Set po<br>Elem type: D V?<br>RegisterD: 10 P<br>Data type: 16 Bit C Indire<br>Set format<br>Bit num4 Borde: 3D V<br>Decimal Password Grade Ordinar | ermi Signed Zero 1<br>t upp 65535                             |
| Reg attribute                                                                                                    |                                                                                                    | Confirm(Y) Cancel(N)                                          |
| Position<br>Locked<br>Backg tra<br>Left: 532<br>Top: 153                                                                           | Reg<br>Chann conn: Link 1 V Set po<br>Elem type: D V? © Direc<br>RegisterD: 11 © Direc<br>Data type: 16 Bit V © Indire                                                         | ermi Signed Zero 1,<br>t upp,<br>ectMaxD<br>t low,<br>ectMinD |
| Property<br>Wide: 42 🔹<br>High: 22 🔹<br>Backg: 💽<br>Prosp:                                                                         | Set format<br>Bit num4 	 Borde:3D 	 R<br>Decimal 0 	 Font: 8X16 	 0<br>NoticeSet Align Midd 	 0<br>□ Password Grade Ordinar 	 7                                                | Ctrl reg<br>RegisterM: O                                      |
|                                                                                                    | 6                                                                                                    | Confirm(Y) Cancel(N)                                          |

| Reg attribute                                                                                                    |                                                                                                    |                                                                                                    |
|----------------------------------------------------------------------------------------------------|----------------------------------------------------------------------------------------------------|----------------------------------------------------------------------------------------------------|
| Position<br>Locked<br>Backg tra<br>Left: 535 \$<br>Top: 190 \$                                                                                                    | Reg<br>Chann conn: Link 1 •<br>Elem type: D • ?<br>RegisterD: 12 •<br>Data type: 16 Bit •                                                                                                    | <ul> <li>✓ Set permi Signed Zero 1.</li> <li>✓ Direct upp. 65535</li> <li>✓ IndirectMaxD</li> <li>✓ Direct low. 0</li> <li>✓ IndirectMinD</li> </ul>                                                                                                    |
| Property<br>Wide: 42 🔹<br>High: 22 🔹<br>Backg: 💽<br>Prosp:                                                                                                    | Set format<br>Bit num 4 🔹 Borde: 3D<br>Decimal 0 🜩 Font: 8X16<br>NoticeSet Align Midd<br>🗆 Password Grade Ordina                                                                                  | Ctrl reg<br>RegisterM: O Ctrl func No use<br>Ctrl func No use<br>Cond exec Show ****<br>Password input/<br>Confirm(Y) Cancel(N)                                                                                                    |
|                                                                                                    |                                                                                                    |                                                                                                    |
| Reg attribute                                                                                                    |                                                                                                    | ×                                                                                                    |
| Reg attribute<br>Position<br>Locked<br>Backg tra<br>Left: 537<br>Top: 227                                                                                                    | Reg<br>Chann conn: Link 1<br>Elem type: D<br>RegisterD: 13<br>Data type: 16 Bit                                                                                                    | <ul> <li>✓ Set permi ⊂ Signed ⊂ Zero 1.</li> <li>○ Direct upp. 65535</li> <li>○ IndirectMaxE</li> <li>○ Direct 1ow. 0</li> <li>○ IndirectMinE</li> </ul>                                                                                                    |
| Reg attribute<br>Position<br>Locked<br>Backg tra<br>Left: 537<br>Top: 227<br>Property<br>Wide: 42<br>High: 22<br>Backg:<br>Prosp:<br>Prosp:<br>Pro | Reg<br>Chann conn: Link 1<br>Elem type: D<br>RegisterD: 13<br>Data type: 16 Bit<br>Set format<br>Bit num 4<br>Borde: 3D<br>Decimal<br>Font: 8X16<br>NoticeSet Align Midd<br>Password Grade Ordina | <ul> <li>✓ Set permi Signed ☐ Zero 1</li> <li>⑦ Direct upp: 65535</li> <li>⑦ IndirectMaxD</li> <li>⑦ Direct low: 0</li> <li>⑦ IndirectMinD</li> <li>⑦ Ctrl reg</li> <li>⑦ Ctrl reg</li> <li>⑦ Ctrl func No use</li> <li>♥ Cond exec Show **** ♥</li> <li>■ Password input/</li> </ul> |

9. Set the storage mode: generally set to a fixed time (seconds) storage; as follows: set to store1 time in 1 minutes

| Alarm/Other   | Fig  | Figure/Language |        |      | Record buffer |          |        | Recipe setting |                       |        |  |
|---------------|------|-----------------|--------|------|---------------|----------|--------|----------------|-----------------------|--------|--|
| Buffer# Sourc | es D | Trigge          | r flag | #ach | leng          | tTotal s | sum Au | ito s          | to <mark>o</mark> Rec | ording |  |
| Record 10     | •    |                 | •      | 6    | •             | 10000    | \$     | Г              | 60                    | 🗘 Sec  |  |
| 🗆 Record 🖸    | \$   |                 | •      | 1    | •             | 1        | \$     | Г              | 10                    | 🔹 Sec  |  |
| 🗆 Record 🖸    | -    |                 | \$     | 1    | •             | 1        | \$     | Г              | 10                    | 🔹 Sec  |  |
| 🗆 Record 🖸    | \$   |                 | \$     | 1    | \$            | 1        | \$     | Г              | 10                    | 🔹 Sec  |  |
| 🗆 Record 🖸    | \$   |                 | \$     | 1    | \$            | 1        | \$     | Г              | 10                    | 🔹 Sec  |  |
| 🗆 Record 🛛    | \$   |                 | •      | 1    | •             | 1        | \$     | Г              | 10                    | 🔹 Sec  |  |
| 🗆 Record 🛛    | \$   |                 | \$     | 1    | \$            | 1        | \$     | Г              | 10                    | 🔹 Sec  |  |
| 🗆 Record 🛛    | \$   |                 | \$     | 1    | •             | 1        | \$     | Г              | 10                    | 🔹 Sec  |  |
| 🗆 Record 🛛    | •    |                 | \$     | 1    | •             | 1        | \$     | Г              | 10                    | 🔹 Sec  |  |
| 🗆 Record 🛛    | \$   |                 | \$     | 1    | \$            | 1        | \$     | Г              | 10                    | 🔹 Sec  |  |
| 🗆 Record 🛛    | \$   |                 | \$     | 1    | \$            | 1        | \$     | Г              | 10                    | 🗘 Sec  |  |
| 🗆 Record 🖸    | \$   |                 | \$     | 1    | \$            | 1        | \$     | Г              | 10                    | 🔹 Sec  |  |

## 10. Compiled program is as shown in the figure, after compilation,

### download to the HMI:

| Арр             | olication( <u>A</u> ) Debug( <u>L</u> ) In                                | divid                                   |                                                |     |
|-----------------|---------------------------------------------------------------------------|-----------------------------------------|------------------------------------------------|-----|
|                 | Compile( <u>C</u> )                                                       | F5                                      | Application( <u>A</u> ) Debug( <u>L</u> ) Indi | vid |
| 2               | Download( <u>D</u> )                                                      | F6                                      | Compile(C)                                     | F5  |
|                 | Set working PRMS( <u>W</u> )                                              | F7                                      | Download(D)                                    | FØ  |
| 1               | Batch modify(P)                                                           | F8                                      | Set working PRMS(W)                            | F7  |
| GIU<br>OF<br>OF | Ppdate V5.71<br>P HMI IP: 222.222.<br>P HMI LR: Local •<br>P TIM Up: No • | 222.222<br>  Remote rou<br>  🗖 Auto dow | ter start port: 50000<br>nload                 |     |
| Ge              | et network card inform                                                    | ation                                   | 2018-07-18 11:49:52                            |     |

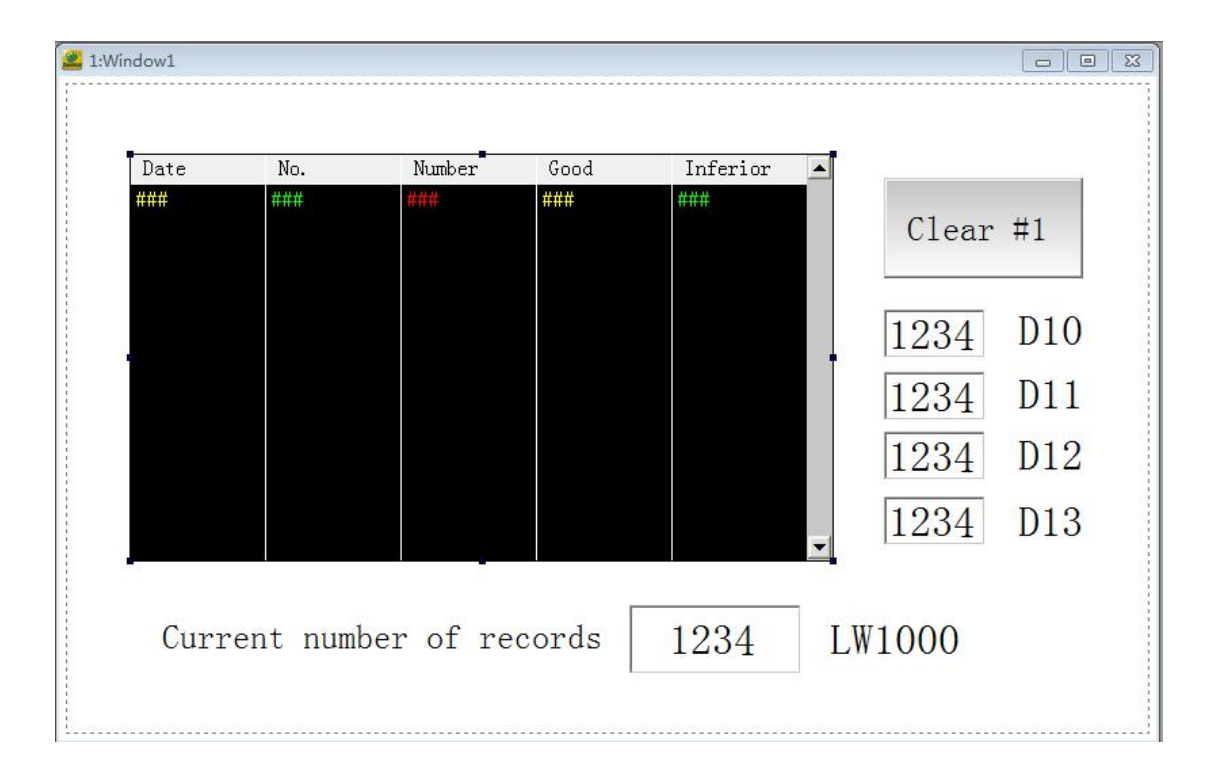